## How to Export a User Role

Exporting/Importing a User Role helps the PM to configure sets of roles that can be used in mass deployment for customers.

Here are the steps to Export a User Role:

- 1. Log in as Admin user
- 2. On user's menu panel, go to System Manager folder then click User Roles
- 3. Select and open one user role

| Details Users Audit Log (30)     |                     |              |           |                 |   |
|----------------------------------|---------------------|--------------|-----------|-----------------|---|
| Role Name * ADMIN                |                     |              | Role Type | * Administrator |   |
| Description Do not use in Produc | ction. For Demo Pur | poses Only.  |           |                 |   |
| Menu Layout Screen Permissions   | Control Permissio   | ins Sub Role | s         |                 |   |
| Master Menu                      |                     |              |           |                 |   |
| 🖉 Select All 🗌 Clear All 🛆 Up    | ▽ Down Filter       | Menu         |           |                 |   |
| ✓ 😠 Dashboard                    |                     |              |           |                 | Â |
| 🖌 😠 System Manager               |                     |              |           |                 |   |
| 🗹 😠 Common Info                  |                     |              |           |                 |   |
| 🗹 😠 General Ledger               |                     |              |           |                 |   |
| ✓                                |                     |              |           |                 |   |
| 🖌 🗄 Cash Management              |                     |              |           |                 |   |
| 🖌 😠 Credit Card Recon            |                     |              |           |                 |   |
| 🖌 🗄 Inventory                    |                     |              |           |                 |   |
| ✓                                |                     |              |           |                 |   |
| Sales (A/R)                      |                     |              |           |                 |   |
| 🖌 😠 Payroll                      |                     |              |           |                 |   |
| 🖌 🕀 Notes Receivable             |                     |              |           |                 |   |
| Contract Management              |                     |              |           |                 |   |

4. Click the Report button

| User Role - ADMIN                                                      | ^ □ × |  |  |  |  |  |  |
|------------------------------------------------------------------------|-------|--|--|--|--|--|--|
| New Save Search Undo Delete Duplicate Import <mark>Report</mark> Close |       |  |  |  |  |  |  |
| Details Users Audit Log (30)                                           |       |  |  |  |  |  |  |
| Role Name * ADMIN Role Type * Administrator                            | ~     |  |  |  |  |  |  |
| Description Do not use in Production. For Demo Purposes Only.          |       |  |  |  |  |  |  |

A CSV file will be downloaded containing the menu structure of the user role

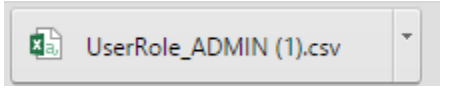

Here are the steps to Export a User Role:

- 1. Log in as Admin user
- 2. On user's menu panel, go to System Manager folder then click User Roles

## 3. Select and open one user role

| User Role - ADMIN ^ 🗆 X                                        |                            |  |  |  |  |  |  |  |  |  |  |
|----------------------------------------------------------------|----------------------------|--|--|--|--|--|--|--|--|--|--|
| New Save Search Undo Delete Duplicate Import Export Close      |                            |  |  |  |  |  |  |  |  |  |  |
| Details Users Audit Log (1)                                    |                            |  |  |  |  |  |  |  |  |  |  |
| Role Name: ADMIN                                               | Role Type: Administrator 🗸 |  |  |  |  |  |  |  |  |  |  |
| Description: Do not use in Production. For Demo Purposes Only. |                            |  |  |  |  |  |  |  |  |  |  |
| Menu Structure Screen Permissions Control Permissions Sub Ro   | les                        |  |  |  |  |  |  |  |  |  |  |
| Master Menu                                                    | Role Menu Preview          |  |  |  |  |  |  |  |  |  |  |
| Select All Clear All Filter Menu                               | System Manager             |  |  |  |  |  |  |  |  |  |  |
| System Manager                                                 | Common Info                |  |  |  |  |  |  |  |  |  |  |
| 🗹 😠 Common Info                                                | Dashboard                  |  |  |  |  |  |  |  |  |  |  |
| 🗹 🕑 Dashboard                                                  | General Ledger             |  |  |  |  |  |  |  |  |  |  |
| 🗹 🗃 General Ledger                                             | Financial Reports          |  |  |  |  |  |  |  |  |  |  |
| Financial Reports                                              | ☑ Cash Management          |  |  |  |  |  |  |  |  |  |  |
| Cash Management                                                | Credit Card Reconciliation |  |  |  |  |  |  |  |  |  |  |
| Credit Card Reconciliation                                     | Inventory                  |  |  |  |  |  |  |  |  |  |  |
| Inventory                                                      | Purchasing                 |  |  |  |  |  |  |  |  |  |  |
| Purchasing                                                     |                            |  |  |  |  |  |  |  |  |  |  |
| ✓ ⊕ Sales                                                      | Payroll                    |  |  |  |  |  |  |  |  |  |  |
| 🖌 😠 Payroll                                                    | Notes Receivable           |  |  |  |  |  |  |  |  |  |  |
| ✓ 😠 Notes Receivable                                           | Grain                      |  |  |  |  |  |  |  |  |  |  |
| 🗹 😠 Grain                                                      | Contract Management        |  |  |  |  |  |  |  |  |  |  |
| Contract Management                                            | Risk Management            |  |  |  |  |  |  |  |  |  |  |
| Ø ₱ ♀ ₩ Ready                                                  | Id d Page 1 of 1 b b       |  |  |  |  |  |  |  |  |  |  |
| U 🦦 y 🖂 neady                                                  | IIA A LORG I OLI A AL      |  |  |  |  |  |  |  |  |  |  |

4. Click the Export button

| User Role - ADMIN ^                                            |  |  |   |  |  |  |  |
|----------------------------------------------------------------|--|--|---|--|--|--|--|
| New Save Search Undo Delete Duplicate Import Export Close      |  |  |   |  |  |  |  |
| Details Users Audit Log (1)                                    |  |  |   |  |  |  |  |
| Role Name: ADMIN Role Type: Administrator                      |  |  | ~ |  |  |  |  |
| Description: Do not use in Production. For Demo Purposes Only. |  |  |   |  |  |  |  |

G A CSV file will be downloaded containing the menu structure of the user role

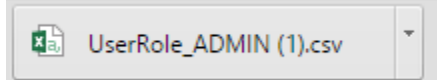

Here are the steps to Export a User Role:

- Log in as Admin user
  On the user's menu panel, Select Admin folder
  Select and double click User Role menu

| Profile Log Out About Help | Se Se | arch User Roles                |                                                   | * 🗆 × |
|----------------------------|-------|--------------------------------|---------------------------------------------------|-------|
| lenu 📧                     |       |                                |                                                   |       |
| 🗧 🥩 Filter Menu 🔍          | Nev   | Open Selected Refresh Close    |                                                   |       |
| A Home                     |       |                                |                                                   |       |
| Favorites                  |       | Filter Records (F3) 14 records |                                                   |       |
| 3 🛗 Admin                  |       | User Role                      | Description                                       |       |
| User Security              |       | ADMIN                          | Do not use in Production. For Demo Purposes Only. |       |
| User Roles                 |       | USER                           | Do not use in Production. For Demo Purposes Only. |       |
| Report Manager             |       | scale                          | Scale Operator                                    |       |
| Motor Fuel Tax Cycle       |       | Harvey's                       |                                                   |       |
| Company Preferences        | B     | AGUSER                         | Ag User                                           |       |
| Starting Numbers           |       | AGADMIN                        | Ag Administrator                                  |       |
| Custom Fields              | - E   | Dashboard Admin                | Dashboard Admin                                   |       |
| B Utilities                | E.    | eCommerce                      | eCommerce User                                    |       |
| Common Info                |       | testy                          | User Beth                                         |       |
| B Dashboard                |       | Test User                      | User Beth                                         |       |
| General Ledger             |       | Beth 123                       | Beth 123                                          |       |
| Financial Reports          | in in | User Beth                      | User Beth                                         |       |
| Cash Management            | m     | Role 1                         | Role 1 Description                                |       |
| Cash Management            |       | role 3                         | 3                                                 |       |
| Accounts Pereivable        |       |                                |                                                   |       |
| Help Desk                  |       |                                |                                                   |       |
|                            |       |                                |                                                   |       |
| Pavroll                    |       |                                |                                                   |       |
| Contract Management        |       |                                |                                                   |       |
| Notes Receivable           |       |                                |                                                   |       |
| Ag Accounting              | 0     | 🧕 👷 Ready                      |                                                   |       |

4. Select one user role or Create New User Role type

## 5. Click the **Export** toolbar button

| User Roles |                                                                |           |                                     |           |        |                |        |        |       |
|------------|----------------------------------------------------------------|-----------|-------------------------------------|-----------|--------|----------------|--------|--------|-------|
|            | e New                                                          | )<br>Save | Search                              | S<br>Undo | Delete | Apply to Users | Import | Export | Close |
|            | Role Name:                                                     |           | ADMIN I Enable Administrator rights |           |        |                |        |        |       |
|            | Description: Do not use in Production. For Demo Purposes Only. |           |                                     |           |        |                |        |        |       |

A CSV file will be downloaded containing the menu structure of the user role

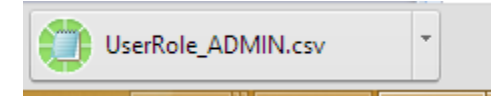